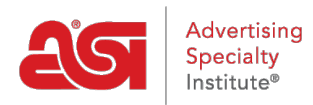

**Quoi de neuf > ESP Quick Tips > ESP** Quick Tip #24: Remove an Appointment from Calendar in CRM

## ESP Quick Tip #24: Remove an Appointment from Calendar in CRM

2021-11-17 - Jennifer M - ESP Quick Tips

To remove an appointment from a calendar within the CRM, log into ESP and click on the CRM tab. Then, click on the Appointments option from the blue toolbar.

| <b>esp</b> | ESP Web     | Websites Admin    | CRM         | Orders     | Email Marketing |  |
|------------|-------------|-------------------|-------------|------------|-----------------|--|
| Companies  | Contacts Er | mails Notes Tasks | Appointment | ts Designs |                 |  |
|            |             |                   |             |            |                 |  |

Then, take the following steps:

1. Click on the appointment you would like to remove.

| Novemb | er 2021 | Day | Week M | lonth | Add 🗸              | < Today > |
|--------|---------|-----|--------|-------|--------------------|-----------|
| Sun    | Mon     | Tue | Wed    | Thu   | Fri                | Sat       |
| 31     | 1       | 2   | 3      | 4     | 5p Sample Appointm | 6         |

2. Click on the Delete Appointment link at the bottom.

| Visible to                |        |      |
|---------------------------|--------|------|
| Everyone                  |        |      |
| ○ Only the Record Creator |        |      |
| ○ Teams or Individuals    |        |      |
|                           |        |      |
| Delete Appointment        | Cancel | Save |
|                           |        |      |

3. A notification will appear asking you to confirm the deletion. Click on OK.

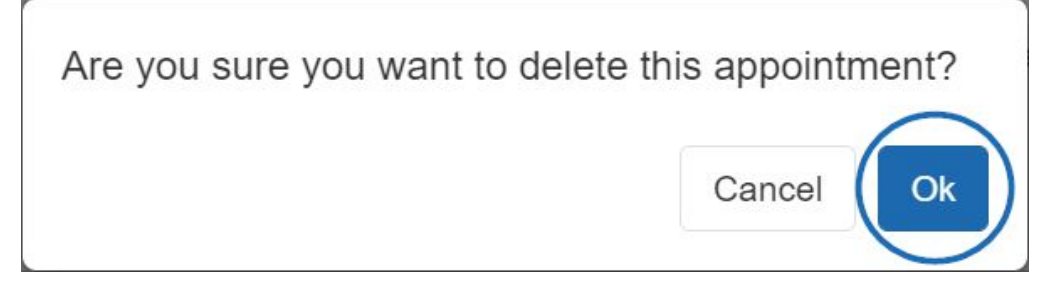

The appointment will now be removed from the calendar.